## Инструкция по работе с программой для сбора отчетов в Регистр ВРТ РАРЧ за 2018 год

- 1. Создайте на своем компьютере папку, например «Отчет 2018».
- 2. Загрузите в нее новый файл программы ExportRAHR.zip для подачи отчета, пройдя по ссылке: https://yadi.sk/d/57wV\_8bH9-HCRg
- <u>Распакуйте</u> из скачанного архива все файлы, в т.ч. запускаемый файл ExportRAHR.exe, <u>на свой</u> компьютер для того, чтобы можно было сохранить внесенные данные в специальном файле. НЕ запускайте файл программы из самого архива!
- 4. Запустите из папки извлеченный файл ExportRAHR.exe на выполнение. Откроется форма для заполнения данных о клинике. Разверните форму на полный экран.
- 5. Если в прошлом году вы уже пользовались аналогичной программой, то нажмите внизу справа кнопку *OTKPЫTЬ* и выберите файл ExportRAHR.<u>xml</u> из папки с отчётом за прошлый год
- 6. Проверьте добавленную информацию на актуальность и внесите изменения при необходимости.
- 7. Если в прошлом году вы не пользовались программой для подачи отчета, заполните карточку клиники
- 8. Нажмите «ПРОДОЛЖИТЬ» для работы с формой отчёта.
- 9. Выберете в верхнем поле таблицу для заполнения. Обратите внимание, что **табл. 0** (сведения о циклах по ОМС) заполняется **за 2019 год**, а все остальные таблицы **за 2018 год**.
- 10. После внесения данных в любую таблицу обязательно нажмите внизу справа кнопку СОХРАНИТЬ.
- 11. Кнопки слева СУММИРОВАТЬ и ЛОГИКА помогут вам исправить и проверить введенные данные.
- 12. После заполнения и **сохранения** всех таблиц, не закрывая саму программу (сверните окно программы кнопкой вверху справа), убедитесь, что в созданной вами ранее папке рядом с запускаемым файлом появился файл ExportRAHR.xml. Если файл не появился, проверьте выполнение п.3 инструкции.
- 13. После заполнения таблиц вы можете экспортировать занесенные данные в Ворд, нажав кнопку внизу ЭКСПОРТ, и получить отчет в виде печатного документа.
- 14. Если файл ExportRAHR. XML в папке появился, закройте программу.
- 15. Любой почтовой программой, имеющейся на вашем компьютере, отправьте ТОЛЬКО файл <u>ExportRAHR.XML</u> по адресу rahr@mail.ru или liv@rahr.ru. Архивировать ничего не надо, саму программу присылать не надо!

## Инструкция по заполнению отчетных форм Регистра ВРТ РАРЧ за 2018 год

Применяемые в отчете сокращения:

- ЭКО экстракорпоральное оплодотворение
- ИКСИ инъекция сперматозоида в цитоплазму яйцеклетки
- ПГД преимплантационная генетическая диагностика
- РО размороженные ооциты
- РЭ размороженные эмбрионы
- ДО донорство ооцитов
- СМ суррогатное материнство
- ВМИ внутриматочная инсеминация

В анализ должны быть включены исходы всех циклов, начатых с 1-го января по 31 декабря 2018 года. Таким образом, в отчет НЕ входят циклы, начатые в 2017 году и завершенные в 2018 году. Например:

Первое введение любого из препаратов (агонисты, антиэстрогены, гонадотропины), входящих в схему индукции суперовуляции, или начало менструального цикла (при ведении пациентки без применения стимулирующей терапии или на антагонистах) пришлось на 31 декабря 2017 года, а пункция и перенос эмбрионов состоялись уже в январе 2018 года - этот цикл **НЕ входит** в настоящий отчет за 2018 год.

Первое введение любого из препаратов (агонисты, антиэстрогены, гонадотропины), входящих в схему стимуляции суперовуляции, или начало менструального цикла (при ведении пациентки без применения стимулирующей терапии или с антагонистами) пришлось на 31 декабря 2018 года, а пункция и перенос эмбрионов состоялись уже в январе 2019 года - этот цикл **ВХОДИТ** в настоящий отчет за 2018 год.

Применение контрацептивов рассматривается как подготовка к индукции суперовуляции и дата начала их применения НЕ считается началом лечебного цикла.

## Рекомендуем следующий алгоритм для подсчетов проведенных циклов и заполнения таблиц:

- 1. Выбрать из общей массы циклов за 2018 год циклы с донорскими ооцитами, как свежими, так и размороженными, а также циклы с размороженными эмбрионами, полученными из донорских ооцитов, и циклы с донорскими ооцитами и ПГД (ДО+ПГД). Заполнить табл. **16**
- 2. Из остальных циклов выбрать циклы с ПГД. Разделить их на 2 части: ПГД в свежих циклах и ПГД в циклах с РЭ. Заполнить соответствующую часть табл. **1а**.
- 3. Оставшуюся часть циклов разделить на 3 части: свежие ЭКО, свежие ИКСИ, циклы с размороженными эмбрионами. Циклы, в которых применялась комбинация ЭКО и ИКСИ, следует отнести к ИКСИ Заполнить соответствующую часть табл. **1а**.
- 4. Двойные переносы в одном цикле (на 3 и на 5 день) считаются как один перенос.
- 5. Табл. 2а: IVM получение ооцитов из нестимулированных яичников с последующим дозреванием их in vitro.

Табл. 2а: FOR — циклы с размораживанием собственных ооцитов, применяемые в случаях сохранения фертильности и/или отложенной беременности.

- 6. Данные в таблицах 3, 5, 6 необходимо сверять с табл. 1а и 16 на соответствие данных в графах ВСЕГО
- 7. Табл. 7: в таблицу вносятся сведения об участии суррогатных матерей, вне зависимости от программ, т.е. данные об этих циклах следует также вносить во все предыдущие таблицы, содержащие графы: ЭКО, ИКСИ, РЭ, ДО, ПГД
- 8. В табл. 5, 6, 7, 8 данные в строках *Клинических беременностей всего, Родов всего* должны быть суммой последующих строк по каждому столбцу.
- 9. При заполнении табл. 9 необходимо соотносить данные с соответствующими графами в табл. 5. (по количеству родов одним плодом, двойней, тройней, графы ВСЕГО). Будьте внимательны!
- 10. При отсутствии каких-либо данных во всех таблицах предусмотрены строки и столбцы «неизвестно...», заполните их, если сведения не собираются или отсутствуют.

Ко многим таблицам есть сноски с пояснениями. Пожалуйста, внимательно с ними ознакомьтесь. В программе они располагаются под соответствующими таблицами внизу формы.

Все вопросы по заполнению отчетных форм, по работе с программой вы можете задать секретарю РАРЧ Лутониной Ирине Вадимовне:

по Skype: rahr.ru

по e-mail: <u>liv@rahr.ru</u>

по тел.: (812) 415-41-40, (921) 587-44-93